## Films downloaden van YouTube.

Het wordt door een groot aantal mensen, als tijdverdrijf, gedaan. Namelijk filmpjes bekijken via de website van YouTube. En ook is er dan wel eens iets leuks bij om op te slaan en eventueel andere personen mee te laten genieten van de leuke of minder leuke dingen die hierop te zien zijn.

Er is een redelijk eenvoudige manier om deze films te kunnen downloaden, daarom is hier een item van gemaakt voor de geïnteresseerden.

Op internet vond ik een programma wat hiervoor geschikt is, maar wel in het Engels. Ik hoop dat dit voor u geen bezwaar is. Dit omdat je maar enkele toetsen hoeft te gebruiken.

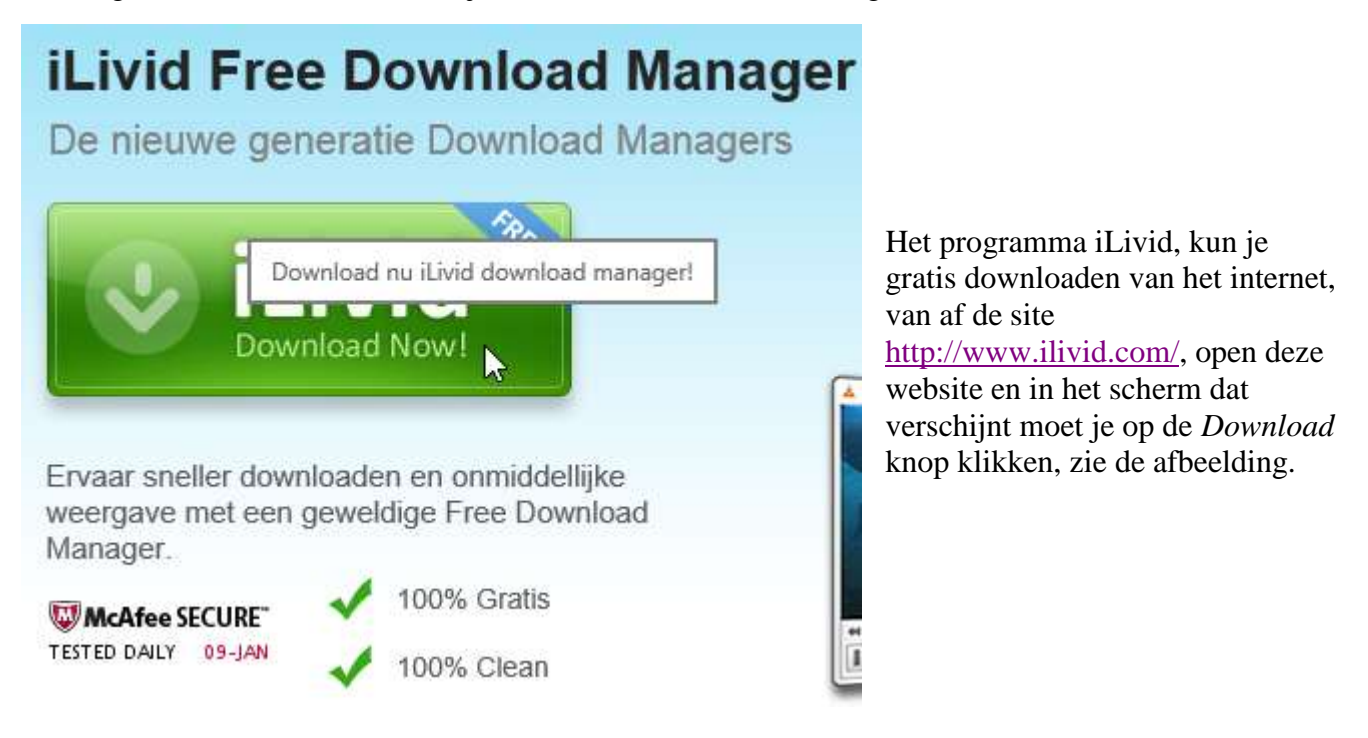

Je krijgt onderin het beeld een vraag wat je hiermee gaat doen, in mijn geval klik ik op Opslaan.

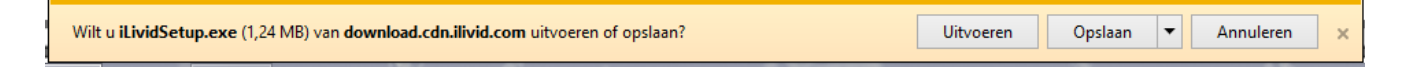

Je kunt ook voor *uitvoeren* kiezen, maar dan verdwijnt na installatie het set-up programma. Het is voor ieder de keus wat je het

gemakkelijkst vindt. In het vak wat hier boven staat verandert de

tekst en kun

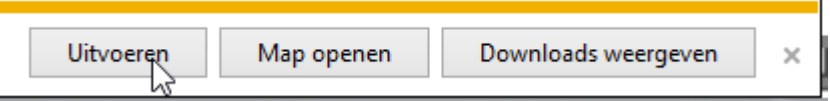

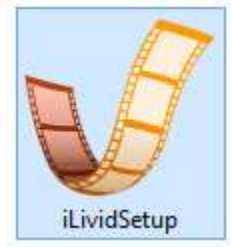

je kiezen wat je verder kan gaan doen. Je kunt op *uitvoeren* klikken, maar ook kun je de map openen waarin het programma is opgeslagen. In Windows 7 en 8 staat dit bestand in de map Downloads. Wil je zeker weten waar dit programma staat, klik dan op *Downloads weergeven*, je ziet dan in welke map het staat. Aan de tekst en het Logo kun je het programma lokaliseren.

In het volgende venster wordt de vraag gesteld of u wilt toestaan dat programma wordt geïnstalleerd, klik hier op *Ja*.

Heb je op *Opslaan* geklikt, dan staat in de map Downloads het bestand iLividsetup, klik hierop en ook nu start hierna de installatie.

| 💋 Handleiding Access v6.5                | 6-1-2013 20:57 | Foxit Reader PDF | 1.638 kB |  |
|------------------------------------------|----------------|------------------|----------|--|
| 🚀 Handleiding_Windows_Live_Moviemaker    | 7-1-2013 19:45 | Foxit Reader PDF | 1.270 kB |  |
| 💕 iLividSetup                            | 3-1-2013 19:33 | Toepassing       | 1.274 kB |  |
| KASTELIJNS-EN KAMPIOENEN DEELNEMERS 2013 | 7-1-2013 13:14 | Foxit Reader PDF | 248 kB   |  |
| 🐼 KASTELIJNS-EN KAMPIOENEN SCHEMA 2013   | 7-1-2013 13:18 | Foxit Reader PDF | 252 kB   |  |

| V                                             | iLivid Installation -                                                                                   | □ ×    |
|-----------------------------------------------|----------------------------------------------------------------------------------------------------|--------|
| ili√id                                        | Installation                                                                                            |        |
| Select your prefer                            | red installation:                                                                                       |        |
| <ul> <li>Typical inst</li> </ul>              | stallation (recommended)                                                                                |        |
| <ul> <li>Install iLiv<br/>from the</li> </ul> | vid with Search-Results Toolbar to search the web<br>browser.                                           |        |
| <ul> <li>Set and k<br/>and Sear</li> </ul>    | keep Searchnu.com as my homepage and new tab page<br>rch-Results.com as my default web search engine    |        |
| <ul> <li>Custom in</li> </ul>                 | istallation                                                                                             |        |
| Set and<br>and Sea                            | I keep Searchnu.com as my homepage and new tab page<br>arch-Results.com as my default web search engine |        |
| Install S                                     | earch-Results Toolbar to search the web from the browser.                                               |        |
| Change default insta                          | allation folder.                                                                                        |        |
| By clicking "Accept                           | and Install" you accept the License Agreements.                                                         |        |
| Toolbar installs in IE                        | and FireFox. Settings apply in IE, FireFox and Chrome.                                                  |        |
| Cancel                                        | Accept & I                                                                                              | nstall |

Na enige tijd verschijnt onderstaand scherm, zet de instellingen zoals getoond, doe je het anders dan krijg je weer een aantal extra programma's waar je niet om hebt gevraagd. Klik op *Accept & Install.* 

Er verschijnt een volgend scherm, ook hier de instellingen van het plaatje overnemen (niet op *Include Torch* klikken!), anders krijg je een programma waar je niet om vraagt op je PC. Klik op *Next*.

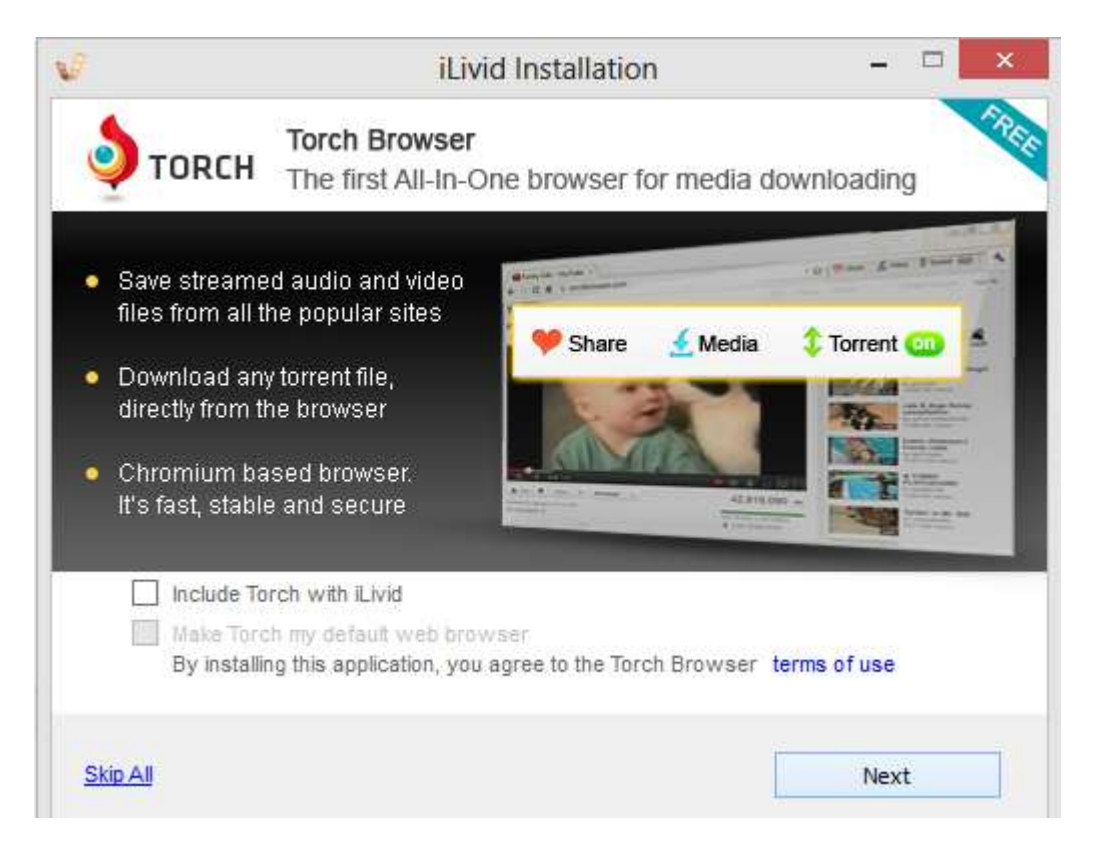

Na enige tijd krijg je een scherm wat aangeeft hoever het staat met de installatie.

Facebook verwijderd.

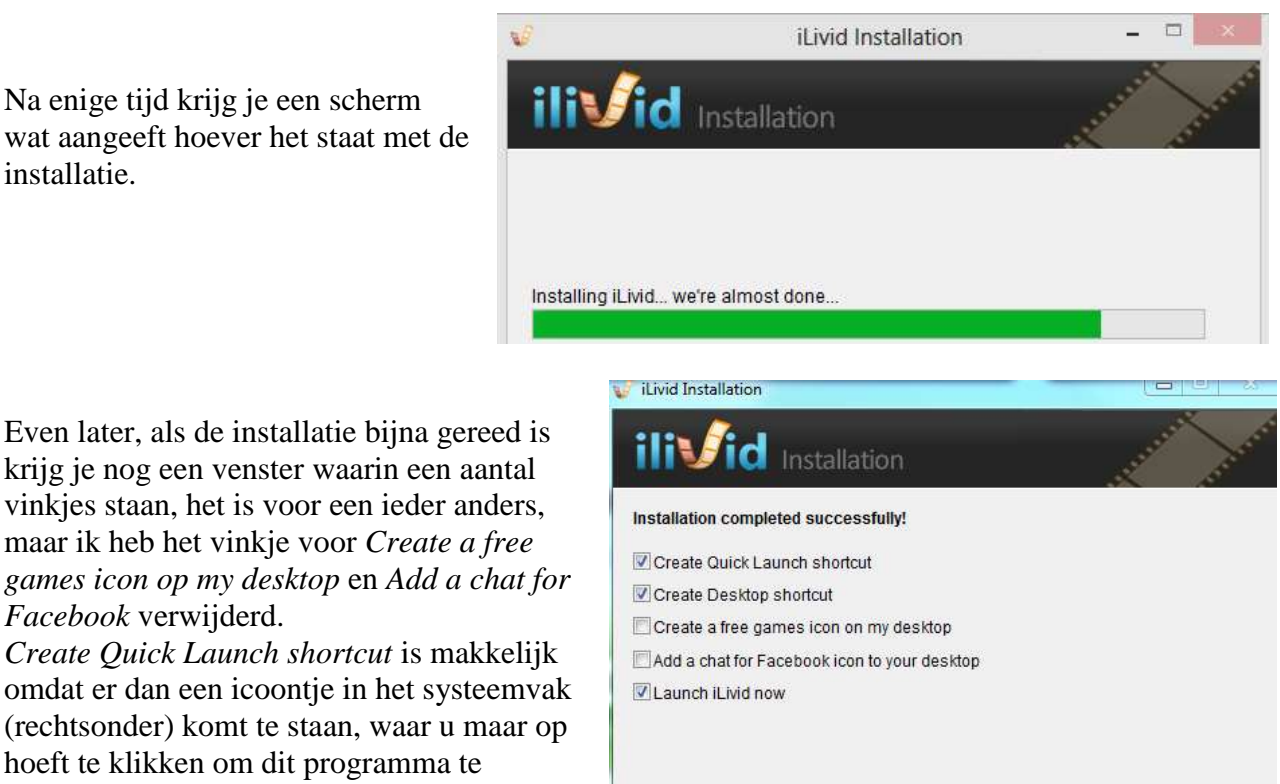

Finish

Click 'Finish' to start using iLivid.

(rechtsonder) komt te staan, waar u maar op hoeft te klikken om dit programma te starten.

Klik op Finish en het programma verschijnt op uw scherm.

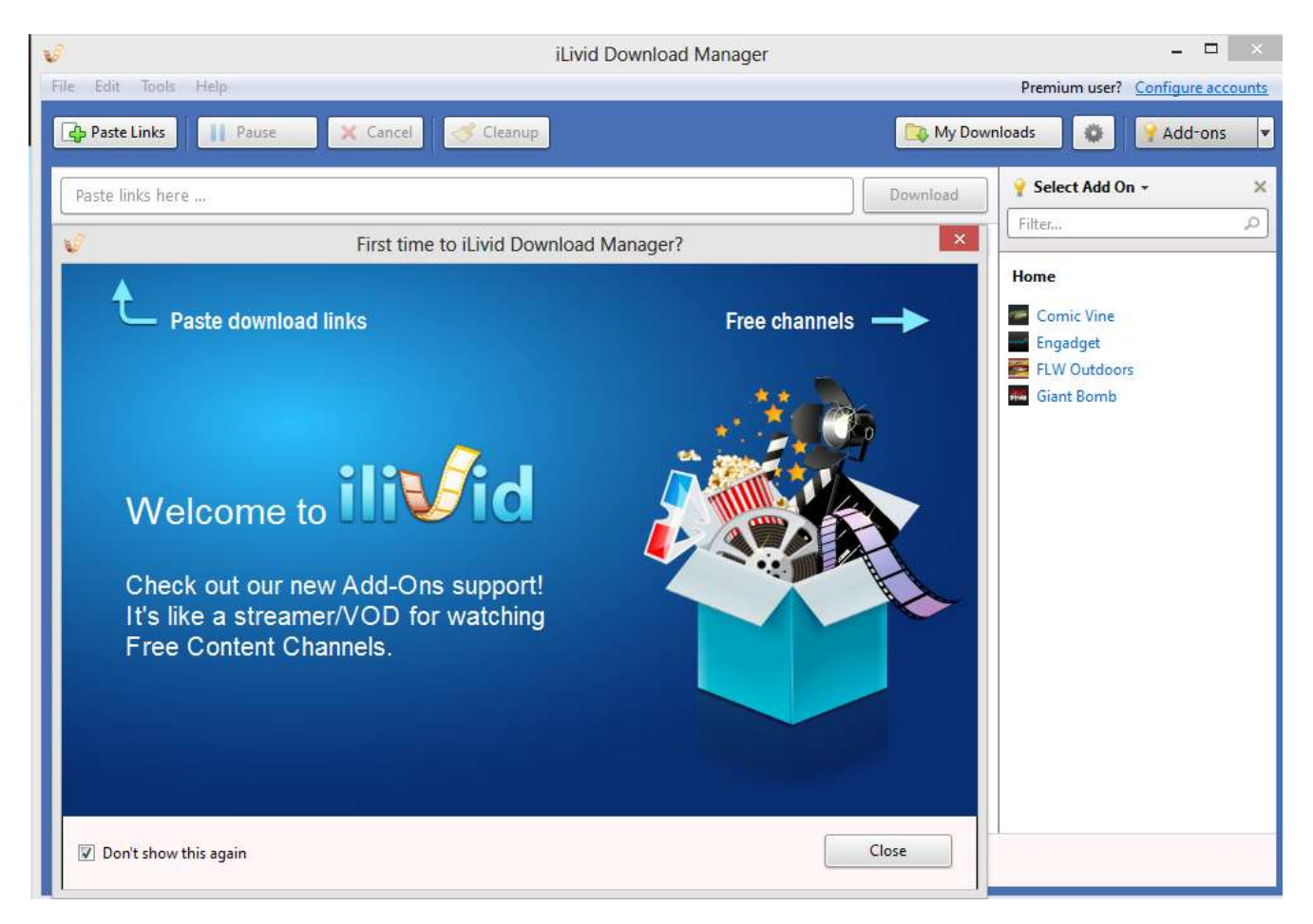

Links onder staat de melding Don't show this again, zet hiervoor het vinkje, en klik op Close.

Hiernaast het scherm zoals het er dan uit ziet.

Het programma draait nu op je PC, maar wat moet er nog meer gebeuren? Dit is eigenlijk erg eenvoudig: open YouTube, dit kan via Google of gewoon <u>www.youtube.com</u> tikken in je browser. Je krijgt in het bovenste gedeelte een zoekbalk waar je een naam of onderwerp intikt.

| Be Parte Links 11. | Section 26. Garvier        | C. Frene |         |     | Co My Do | Add-ons           |
|--------------------|----------------------------|----------|---------|-----|----------|-------------------|
| Bern Brits here    |                            |          |         |     | 2 month  | 😵 Select Add On - |
| Play This          | Tenne<br>Paste lices terre | Spend    | Program | 5ae | Source   | Rome              |
|                    |                            |          |         | il  | ivid     |                   |

You Tube NL

Bijvoorbeeld **Trucks in the mud**, blijkbaar Engels voor vrachtwagens in de modder. Klik op het vergrootglas en je krijgt een groot aantal filmpjes voorgeschoteld welke je kunt bekijken.

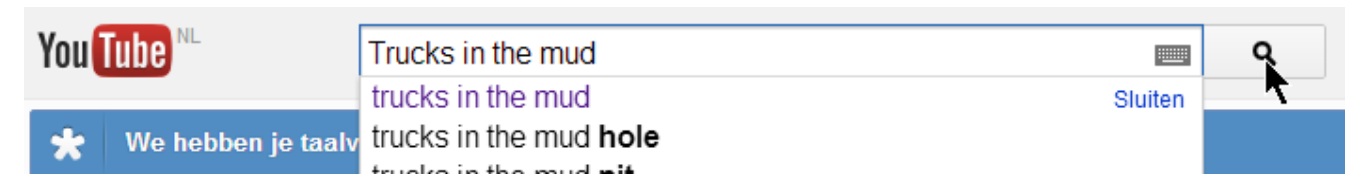

Als je op de link van het door jou gekozen filmpje klikt krijg je dit filmpje te zien. Dit filmpje heeft een internetadres wat in de adres balk staat. Dit adres moet je kopiëren, en plakken in het programma iLivid wat je geopend hebt.

| www.youtube.com/watch?v=uihwuCSLrkQ |
|-------------------------------------|
|-------------------------------------|

Plak deze link in de regel waar staat Paste links here.

| V               |       |          | iL      | ivid Downloa |
|-----------------|-------|----------|---------|--------------|
| File Edit Tools | Help  |          |         |              |
| Paste Links     | Pause | 🗙 Cancel | Ileanup |              |
|                 |       |          |         |              |
| Paste links he  | re    |          |         |              |

Na het kopiëren van de Youtube link kun je ook klikken op de knop +*Paste Links*. Hieronder staat de geplakte link en de knop *Download*, klik hier op en het filmpje wat bij deze link hoort wordt gedownload, en komt in de map Video te staan.

|        | V                         |                   | iL      | ivid Download N | Manager |           |
|--------|---------------------------|-------------------|---------|-----------------|---------|-----------|
|        | File Edit Tools Help      |                   |         |                 |         |           |
|        | Paste Links               | X Cancel          | Ileanup |                 |         | 🔯 My Dowr |
| r<br>- | http://www.youtube.com/wa | tch?v=uihwuCSLrkQ |         |                 |         | Download  |
|        | Play Title                | Status            | Speed   | Progress        | Size    | Source    |

Je ziet de voortgang van het downloaden, bij 100% wordt dit opgeslagen in de eerder genoemde map.

| Paste Links Pause            | 🕻 Cancel 🛛 < | ۶ Cleanup |          |               | 🔯 My Do     |
|------------------------------|--------------|-----------|----------|---------------|-------------|
| Paste links here             |              |           |          |               | Download    |
| Play Title                   | Status       | Speed     | Progress | Size          | Source      |
| HUGE CHEVY S-10 4X4 MUD TRUC | Downloading  | 968.1KB/s | 24%      | 2.4MB / 9.6MB | youtube.com |

Je kunt een groot aantal filmpjes downloaden, deze komen dan allemaal in het scherm zoals hierboven. Maar deze staan dan ook al in de map Video, dus kun je het scherm schoonmaken door op Cleanup te klikken.

Het kan zijn dat er een melding komt dat het gewenste onderwerp , film, of muziek weergave niet gedownload kan worden, maar zelf heb ik dit nog niet meegemaakt. Maar waarschijnlijk staan er meer oplossingen voor jouw keuze in het menu, probeer dan een andere weergave van je onderwerp.

Overigens kun je ook nog een aantal instellingen veranderen, zoals de map waarin de gedownloade filmpjes geplaatst worden (maak als je dat wenst een submap voor Youtube filmpjes), of de capaciteit die het downloaden van je internet verbinding vraagt. Ook kun je aangeven of het afspelen vanzelf moet starten, maar je bent al via Youtube aan het kijken...

| General        | Premium Accounts                            |
|----------------|---------------------------------------------|
| Dimusideor     | automatically when 2% * has been downloaded |
|                |                                             |
| Simultaneous c | ownloads:                                   |

Dit onderwerp is gemaakt met Windows 8 en Word 2003, opgeslagen als Word bestand, daarna afgedrukt naar PDFCreator, en hiermee een PDF bestand van gemaakt.

Opmerkingen of niet duidelijk geef deze door aan Wim Schoon